## E-mail küldése több személy részére (hivatalos ügyben)

## iPhone **É** (Safari böngésző)

Nyissuk meg a Levelező alkalmazásunkat.

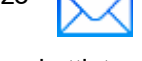

A levélírás gombra kattintva készítsünk új levelet.

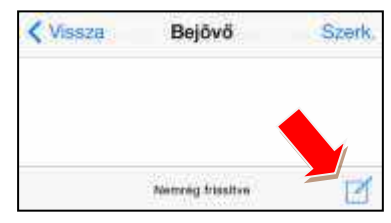

A megjelenő ablakba, (Címzett sorba) írjuk be annak a címét, akinek a levelet küldeni szeretnénk.

Bökjünk a bekarikázott 'Másolat/Titkos másolat' sorra.

| Mégsem       | Új üzenet           | Küldes |
|--------------|---------------------|--------|
| Gimzett: mir | nta.aron@gmail.com  | Ð      |
| Māsolat/Titk | os másolat, Feladó: | >      |
| Tárgy:       |                     |        |
|              |                     |        |

Írjuk be az új, megjelenő 'Másolat' sorba a második e-mail címet.

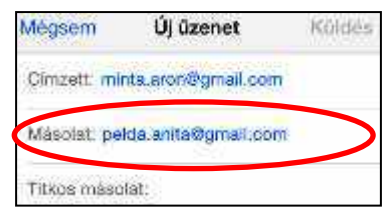

Írjunk egy rövid hivatalos levelet, például jelentkezzünk egy tanfolyamra. Ne felejtsük el a 'Tárgy' részbe beírni, hogy miről szól majd a levelünk.

A 'Küldés' gombra bökve küldjük el a levelet.

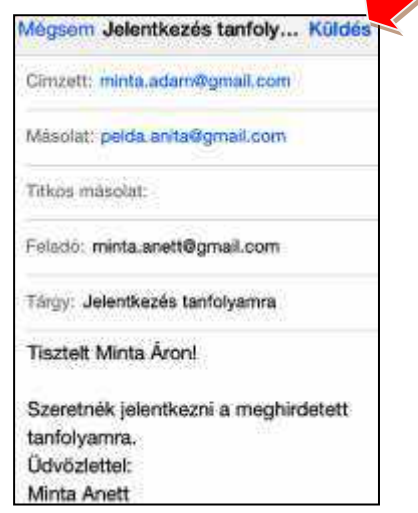

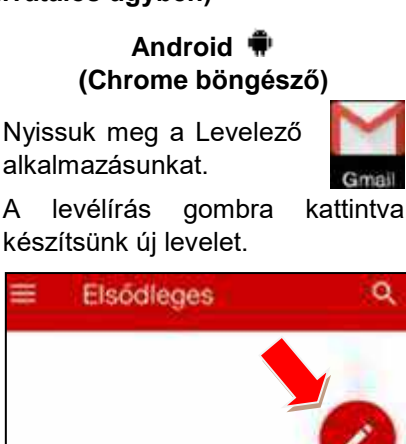

A megjelenő ablakba, (Címzett sorba) írjuk be annak a címét, akinek a levelet küldeni szeretnénk.

Ha nem látunk másolat mezőt, bökjünk az ennek menüjét megnyitó V gombra.

| Cimzett    | minta.adam@gmail.com | ~ |
|------------|----------------------|---|
| Tárgy      |                      |   |
| المراد الم |                      |   |

Írjuk be az új, megjelenő 'Másolat' sorba a második e-mail címet.

| Cimzett | minta.adam@gmail.com  |
|---------|-----------------------|
| Másolat | pelda.anita@gmail.com |

Írjunk egy rövid hivatalos levelet, például jelentkezzünk egy tanfolyamra. Ne felejtsük el a 'Tárgy' részbe beírni, hogy miről szól majd a levelünk.

A 🔰 'Küldés' gombra bökve küldjük el a levelet.

| ← Lev                                           | élírás @                                            | >  |
|-------------------------------------------------|-----------------------------------------------------|----|
| Feladó <b>mi</b> r                              | nta.anett@gmail.com                                 | ~  |
| Cimzett                                         | minta.adam@gm                                       | Ŷ  |
| Másolat                                         | pelda.anita@gmail.com                               | nă |
| Jelentkez                                       | és tanfolyamra                                      |    |
| Tisztelt M                                      | linta Áron!                                         |    |
| Szeretnél<br>meghirde<br>Üdvözlett<br>Minta And | k jelentkezni a<br>tett tanfolyamra.<br>rel:<br>ett |    |

## Windows Phone (Internet Explorer böngésző)

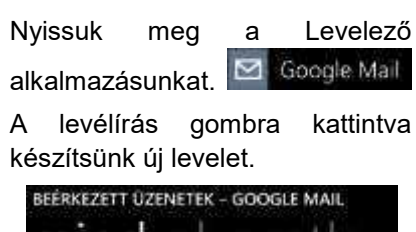

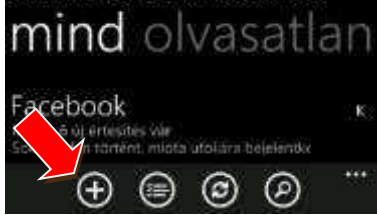

A megjelenő ablakba, (Címzett sorba) írjuk be annak a címét, akinek a levelet küldeni szeretnénk.

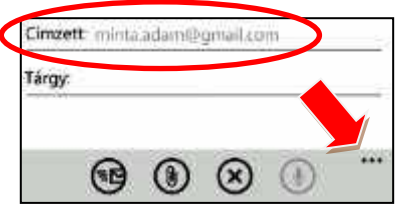

Ha nem látunk másolat mezőt, bökjünk az ennek menüjét megnyitó **••••** gombra.

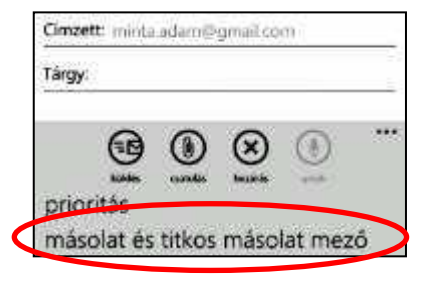

Írjunk egy rövid hivatalos levelet, például jelentkezzünk egy tanfolyamra. Ne felejtsük el a 'Tárgy' részbe beírni, hogy miről szól majd a levelünk.

A 'Küldés' gombra bökve küldjük el a levelet.

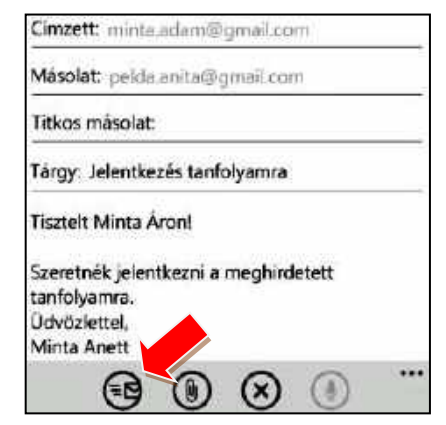